## NEW EDUCATIONAL PORTAL FOR CHARLES UNIVERSITY EMPLOYEES AND PHD STUDENTS

1) In a web browser, go to: <u>https://vzdelavani.is.cuni.cz/</u>. Enter your CAS (Central Authentication Service) access details and click on "LOG IN."

| Single Sign-On<br>Central Authentication Service |                                                                                                    | <b></b> |
|--------------------------------------------------|----------------------------------------------------------------------------------------------------|---------|
|                                                  | Aplikace UK<br>Obecna aplikace pouzivajici HTTP, HTTPS a IMAPS protokoly.                                                           |         |
|                                                  | 😌 Enter Username & Password                                                                                                    |         |
|                                                  | Username.*                                                                                                    |         |
|                                                  | Usemame is a required field                                                                                                    |         |
|                                                  | Password is a required field.                                                                                                    |         |
|                                                  |                                                                                                    |         |
|                                                  |                                                                                                    |         |
|                                                  | For security reasons, please log out and exit your web browser when you are done<br>accessing services that require authentication! |         |
|                                                  | Five unsuccessful login attempts will lock your account for twenty minutes.                                                         |         |
|                                                  |                                                                                                    |         |
|                                                  |                                                                                                    |         |

2) After entering the portal, you will see an individual course or the full selection of courses.

Individual course:

\_

| VZDĚLÁVACÍ PORTÁL<br>Univerzita Karlova  | ch                                                                                                    | Q en cart                                                                                                    |
|------------------------------------------|----------------------------------------------------------------------------------------------------|----------------------------------------------------------------------------------------------------|
| Support for science Informatics          | Economics, fire Economics, fire Economics, fir | nance and<br>Ling Language courses Other education                                                                                                    |
| Competence > pedagogical competences > 0 | Cooperative learning and how to use it Cooperative learn Summary :                                                                                                    | ing and how to use it                                                                                                    |
|                                          | Cooperative learning is a<br>work together to solve pro<br>Thanks to cooperative lea<br>students develop their co                                                                                                    | n approach that is based on natural human interactions in which students<br>oblems, thereby improving not only their knowledge but also social skills.<br>Irrning, we significantly improve active participation in class and help our<br>re transversal competencies. |
|                                          | :<br>During the workshop we to<br>What is cooperative<br>How to plan and su<br>What are the most<br>How to evaluate co                                                                                                    | will try to answer the following questions:<br>e learning? What are its essential elements?<br>upport cooperative learning?<br>commonly used methods of cooperative learning?<br>operative tasks?                                                                      |
|                                          | Terms:                                                                                                    | 2022-11-21 15:00 - 2022-11-21 18:00 Available                                                                                                    |
|                                          | Registration:                                                                                                    | 2022-08-31 0:00 - 2022-11-20 15:00                                                                                                    |
|                                          | Capacity:                                                                                                    | 15                                                                                                    |
|                                          | Occupancy:                                                                                                    | 0                                                                                                    |
|                                          | :                                                                                                    | English                                                                                                    |
|                                          | :                                                                                                    | Fulltime                                                                                                    |
|                                          | :                                                                                                    | Rectorate                                                                                                    |
|                                          | Lecturer:                                                                                                    | Mgr. Bartłomiej Wróblewski (bartłomiej.wroblewski@ruk.cuni.cz)                                                                                                    |
|                                          | Contact person:                                                                                                    | Mgr. Kristýna Odcházelová (kristyna.odchazelova@ruk.cuni.cz)                                                                                                    |

## - Selection of courses:

| Competence        | Support for science<br>and research | Econor<br>Informatics Law and administration<br>a | nics, finance and<br>ccounting | Language courses | Other education |
|-------------------|-------------------------------------|---------------------------------------------------|--------------------------------|------------------|-----------------|
| T Extended filter |                                     |                                                   |                                | Sort by latest   | • 11            |
|                   | Unlocking hur                       | nan potential                                     |                                |                  |                 |
|                   | :                                   | Fulltime                                          | :                              | Czech            |                 |
| CEP (             | Terms:                              | 2022-10-10 9:00 - 2022-10-10 16:00                | (More terms                    | are available)   |                 |
|                   | :                                   | Rectorate                                         |                                |                  |                 |
|                   |                                     |                                                   |                                |                  | Go to detail >  |
|                   |                                     |                                                   |                                |                  |                 |
|                   | Basics of proj                      | ect management                                    |                                |                  |                 |
|                   | :                                   | distance (online)                                 | :                              | Czech            |                 |
| W                 | Terms:                              | 2022-10-06 9:00 - 2022-10-06 13:00                | (More terms                    | are available)   |                 |
|                   | :                                   | Rectorate                                         |                                |                  |                 |
|                   |                                     |                                                   |                                |                  | Go to detail >  |
|                   |                                     |                                                   |                                |                  |                 |
|                   |                                     |                                                   |                                |                  |                 |

3) After selecting the course you are interested in, click on "TO REGISTER".

| VZDI<br>Unive     | ĚLÁVACÍ PORTÁL<br>rzita Karlova                          | (sea                            | rch                    | ٩                                      |                  |                 | <b>eff</b><br>Cart |
|-------------------|----------------------------------------------------------|---------------------------------|------------------------|----------------------------------------|------------------|-----------------|--------------------|
| Competence        | Support for science<br>– and research                    | Informatics                     | Law and administration | Economics, finance and<br>n accounting | Language courses | Other education |                    |
| Cart              |                                                          |                                 |                        |                                        |                  |                 |                    |
|                   | Cooperative learning and h<br>022-11-21 15:00 - 2022-11- | <b>ow to use it</b><br>21 18:00 |                        |                                        |                  |                 | <sup>®</sup>       |
| Back to selection |                                                          |                                 |                        |                                        |                  | To reg          | ister              |

4) You will be taken to the "APPLICATION FORM" where your personal information will upload automatically. Then, click on "CONTINUE TO SUMMARY" at the bottom right.

| Competence        | Support for science<br>and research | Informatics          | Law and administration | Economics, finance and<br>accounting | Language courses | Other education |        |
|-------------------|-------------------------------------|----------------------|------------------------|--------------------------------------|------------------|-----------------|--------|
| Applicati         | ion Order summa                     | ry                   |                        |                                      |                  |                 |        |
| Údaje pro přih    | lášku                               |                      |                        |                                      |                  |                 |        |
| Title before      | Firstname                           |                      | s                      | urname                               |                  | Title after     |        |
|                   |                                     |                      |                        | Wróblewski                           |                  |                 |        |
| Phone             |                                     | E-mail               | S                      | ex                                   | Dis              | sability degree |        |
|                   |                                     |                      |                        |                                      |                  |                 |        |
| Disability type   |                                     | Maternity leave from | м                      | laternity leave till                 |                  |                 |        |
|                   |                                     |                      |                        |                                      |                  |                 |        |
| National minority |                                     |                      |                        |                                      |                  |                 |        |
|                   |                                     |                      |                        |                                      |                  |                 | $\sim$ |

5) You will be taken to the "ORDER SUMMARY". Check the box "I take note of the information about the processing of personal data".

|                     | and research                                                                                                    | Informatics                                            | Law and administration accountin | nce and<br>Language courses<br>g | Other education |  |
|---------------------|----------------------------------------------------------------------------------------------------|--------------------------------------------------------|----------------------------------|----------------------------------|-----------------|--|
| Application of      | letail                                                                                                    |                                                        |                                  |                                  |                 |  |
|                     | on Order summary                                                                                                    |                                                        |                                  |                                  |                 |  |
| Unlocking humar     | n potential                                                                                                    |                                                        |                                  |                                  |                 |  |
|                     | Organizer: Centrur<br>Part: Rectorate<br>Terms: 2022-10-10<br>Number of seats: 1<br>Price: 0 Czech kon<br>Percent VAT: 0% | n celoživotního vzd<br>9 9:00 - 2022-10-10<br>I<br>una | lēlávání<br>16:00                |                                  |                 |  |
| Participant Bartion | niej Wróblewski 🗸                                                                                                    |                                                        |                                  |                                  |                 |  |

I take note of the information about the processing of personal data.

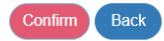

## 6) Lastly, click on "CONFIRM" at the bottom right.

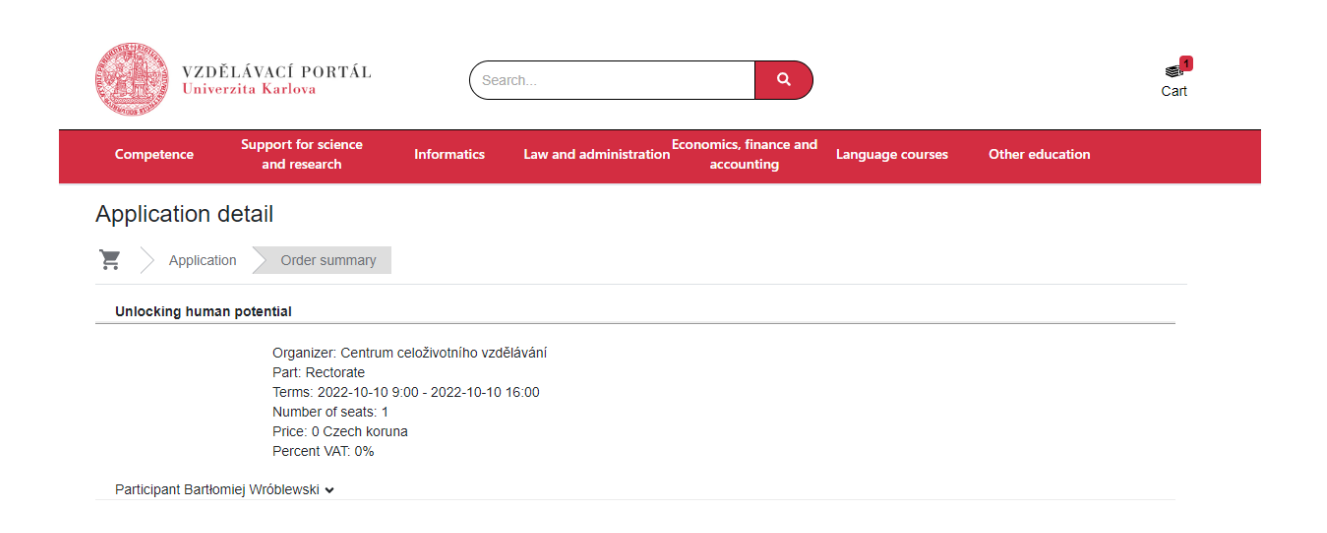

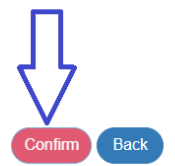

 $\hfill\square$  I take note of the information about the processing of personal data.